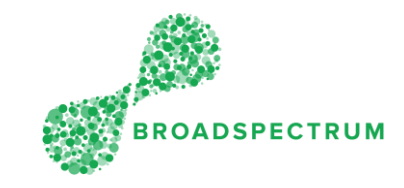

Before saving a work order as status 'Complete', the following checks must be done:

Where a work order is related to a piece of equipment, have you recorded the asset number? Refer to document Record Defence Asset ID If no asset number can be found in the Subcontractor Portal, have you attached the Asset Variation Form (or the Equipment Form)? Refer to document Record Defence Asset ID Have you entered the actual physical completion date? (backdating may be required). Note if this is not done, a breach of the Service Level Agreement (SLA) or Due Date is flagged. Refer to below instructions Where an Extension of Time (EOT) is required, have you raised an extension of time request by choosing status "On-Hold"? Refer to document How to raise an EOT (Extension of Time) Request Or refer to video How to raise an EOT Request. Where additional work is required on this job, have you flagged it in the current work order so that a new work order is created to capture the scope of the new work required? Refer to document How to request additional work on an existing work order? or refer to video How to request additional work on an existing work order?

Once you have completed the above checks, then follow the instructions below.

| Ste<br>p | Instruction                                                                                                    | Screen            |
|----------|----------------------------------------------------------------------------------------------------|-------------------|
| 1.       | Open Google Chrome and go<br>to<br><u>www.connect.broadspectrum.</u><br><u>com</u> , enter your username and<br>password, then click 'Login'. | Broadspectrum x + |

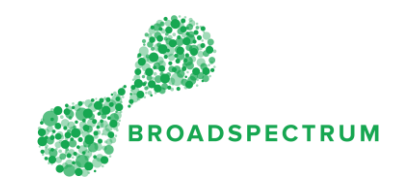

| 2. | In this example, we click on the<br>'On-Site' tile to find our desired<br>work order. | Accept Or Reject   Acknowledged   Made Safe   On-Site   On-Hold   Completed     Image: Second Second                                                                                                |
|----|---------------------------------------------------------------------------------------|----------------------------------------------------------------------------------------------------|
|    |                                                                                       | Work Orders Work Orders Work Orders   Work Order Manager                                                                                                    |
| 3. | Click on the appropriate work<br>order number                                         | On-Site   Ome     Work Order Number   Customer Reference ^   Personnel Number   Resource Name   Contract Number     Operation Status   Field Worker   Created Date   Address   Max Results     On-Site O   Image: Created Date   Address   Max Results     Image: Created Date   Address   Max Results     Image: Created Date   Address   Max Results     Image: Created Date   Address   Max Results     Image: Created Date   Address   Max Results     Image: Created Date   Address   Max Results     Image: Created Date   Created Date   Address     Image: Created Date   Create-sensitive search text   Image: Created Date     Image: Created Date   Description   Create-sensitive search text     Image: Create Date   Operation Status   Operation Status   Operation Status     Image: Create Date   Operation Status   Operation Crustomer   Creategory   Address     Image: Create Date   Creategory   Creategory   Address   Actual Onsite Date   Actual Onsite Date     Image: Create Date   Creategory   Creategory   Addre                                                                                                    |
| 4. | Click on the appropriate<br>operation                                                 | Image: Contract of the second second seco |

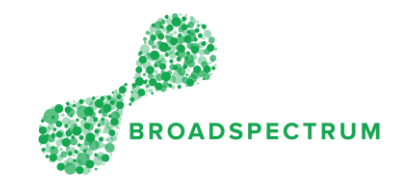

| 5. | In the 'Status' dropdown, select the 'Complete' status.                                                                                                    | A C C and a consideration                                                                                                    | Work Orders $ \smallsetminus $  |
|----|----------------------------------------------------------------------------------------------------|----------------------------------------------------------------------------------------------------|---------------------------------|
|    |                                                                                                    | EU05.001=PLUMBI                                                                                                    | NG-GAS HOTWATER SYSTEM - 114642 |
|    |                                                                                                    | Current Status: On-Site<br>Scheduled Start Date & Time: 5/14/19, 6:08 AM<br>Scheduled Finish Date & Time: 5/14/19, 7:44 AM<br>SLA Start Date & Time: 5/20/19, 3:37 PM<br>SLA Finish Date & Time: 6/10/19, 3:37 PM<br>*Status:<br>Exception: Complete<br>Date / Time: On-Hold<br>WorkOrder Operation Comments: Rejected | V                               |
|    |                                                                                                    |                                                                                                    |                                 |
| 6. | Note 1: Additional fields such as<br>Add Asset and Exception<br>display.<br>Note: 2 Where an equipment is<br>to be specified, ensure you add<br>an equipment in 'Add Asset'.<br>This step is not demonstrated in<br>this document, but refer to<br>document <u>Record Defence</u><br>Asset ID<br>Note 3: Where additional work is<br>to be specified, ensure you flag<br>this 'Exception'. This step is not<br>demonstrated in this document,<br>but refer to document <u>How to</u><br><u>request additional work on an</u><br><u>existing work order?</u> | Current Status:On-SiteScheduled Start Date & Time:5/27/19, 9:14 AMScheduled Finish Date & Time:5/27/19, 10:50 AMSLA Start Date & Time:6/26/19, 3:26 PMSLA Finish Date & Time:7/17/19, 3:26 PM*Status:CompleteAdd Asset:                                                                                                |                                 |

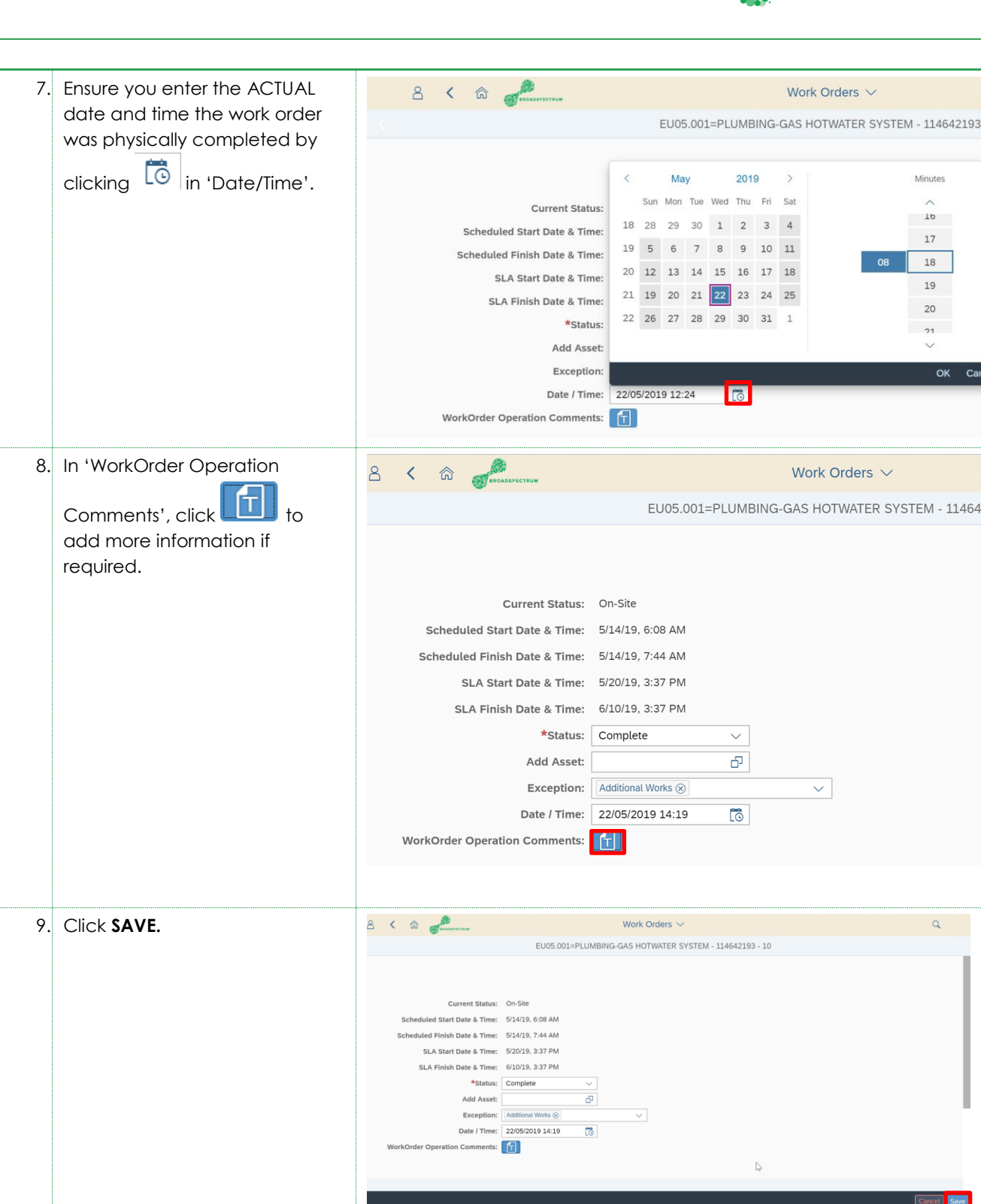

BROADSPECTRUM